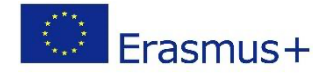

# PIAF - Scénario pédagogique

#### Titre

Scratch & Run

# Informations pratiques

Nombre (idéal) d'apprenants : Groupe de 4 apprenants. Peut également être réalisé avec des groupes plus importants si chaque apprenant a un ordinateur avec Scratch à sa disposition.

Âge et année scolaire des apprenants : 10 ans, cycle 4.1.

Durée du scénario : 3 unités de 50 minutes.

Discipline principale du scénario : PIA, connaissances générales

# Description

Les élèves conçoivent et programment une course individuelle avec deux voitures de course en utilisant Scratch. Pour la plupart, ils utilisent la fonction (condition) "si [...], alors [...]" de ce logiciel. Les élèves installent un chronomètre à la fin et font la course sur un seul ordinateur.

## Compétences/objectifs spécifiques à la PIA

| Compétences spécifiques à la PIA (cf. référentiel) |                                                                                                    |  |
|----------------------------------------------------|----------------------------------------------------------------------------------------------------|--|
| C 1.6                                              | C 1.6 Utiliser des objets dont la valeur peut changer > les enfants introduisent des variables dans l'algorithme                                      |  |
| C 2.3                                              | C 2.3 Créer une séquence d'actions pour atteindre un objectif simple > les enfants choisissent des codes qui, ensemble, constituent un algorithme.    |  |
| C 3.1                                              | C 3.1 Répéter une séquence d'actions un nombre donné de fois > les enfants utilisent le code " répéter sans cesse ".                                  |  |
| C 6.1                                              | C 6.1 Vérifier si une séquence d'actions atteint un objectif donné<br>les enfants testent l'algorithme encore et encore et l'adaptent en conséquence. |  |

## Prérequis à l'activité

Les enfants doivent avoir une connaissance préalable du logiciel Scratch et avoir déjà travaillé avec. Ils doivent connaître la différence entre "chiffres" et "ensemble" et doivent

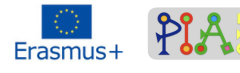

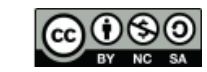

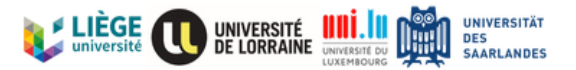

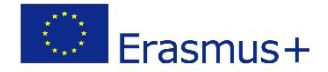

également avoir utilisé les différents codes auparavant, bien qu'il ne soit pas obligatoire qu'ils connaissent déjà **tous les** codes.

#### Ressources nécessaires

| Technique (Ex : ordinateur, projecteur, tablettes, logiciels/applications) | Didactique (Ex : notes de cours, objets<br>divers, cartons) |
|----------------------------------------------------------------------------|-------------------------------------------------------------|
| Ordinateurs (idéalement autant que d'élèves dans le groupe)                | Fichier à gratter : Scratch&Run.sb3                         |
| Logiciel Scratch                                                           |                                                             |
| Ordinateur de l'enseignant                                                 |                                                             |
| Projecteur et écran                                                        |                                                             |

# Organisation de la classe (si seulement 1 ordinateur en classe)

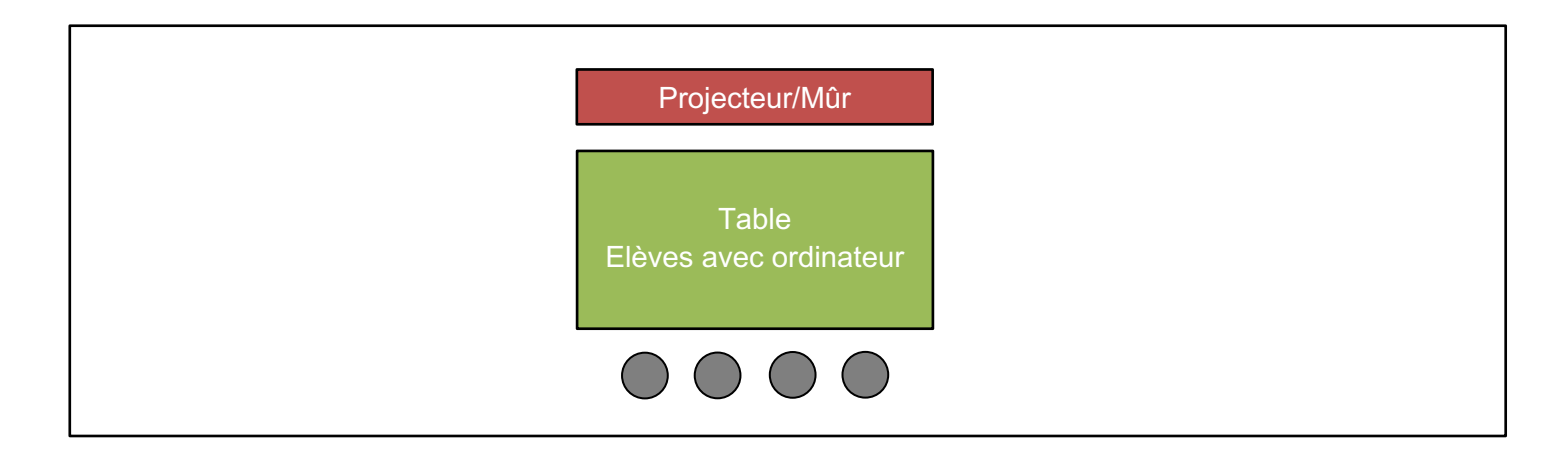

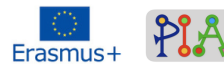

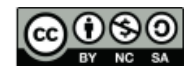

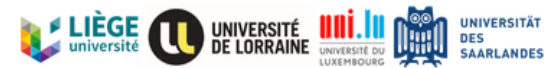

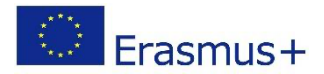

Organisation de la classe (si plusieurs ordinateurs en classe)

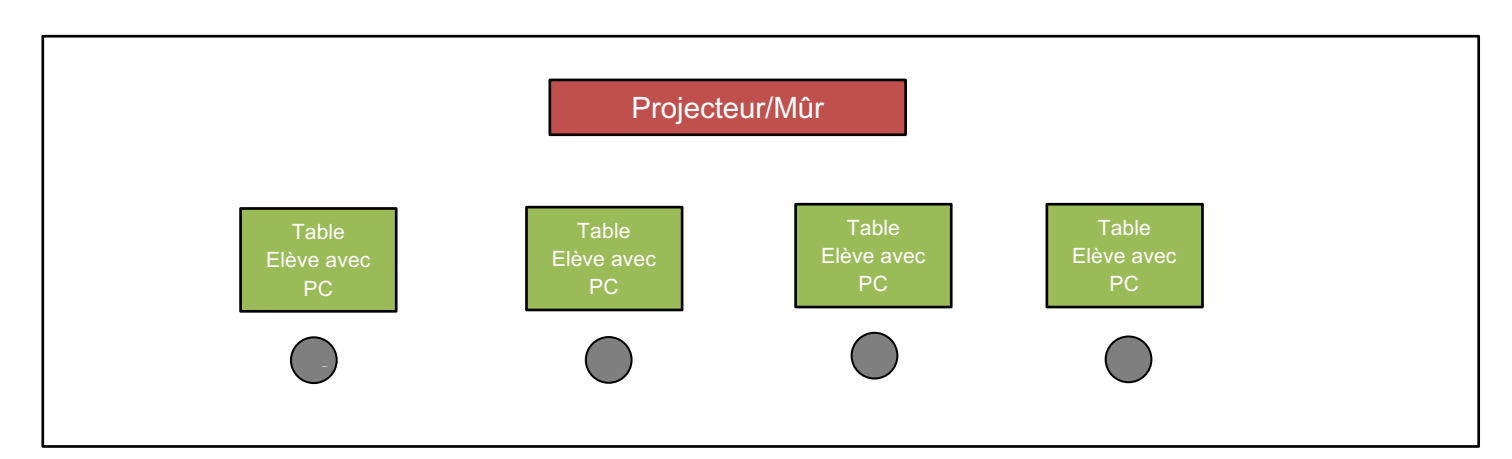

L'activité doit être réalisée dans une salle séparée où les camarades de classe ne sont pas dérangés, car il y a toujours des phases de plénière et de travail en binôme au cours desquelles il peut y avoir beaucoup de bruit. Après une courte phase plénière, les enfants peuvent toujours travailler seuls, mais il faut veiller à ce qu'un enseignant soit toujours présent pour aider les enfants en cas de questions ou de problèmes.

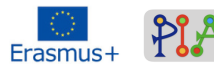

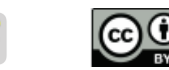

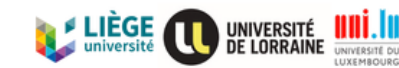

UNIVERSITÄT

DES SAARLANDES

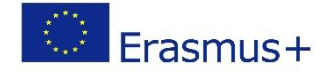

# Déroulement du scénario (activités)

#### Script des activités

| Activités                                      | Description (Consignes - Rôle du formateur - Activité de<br>l'apprenant )                                                                                                    | Compéte<br>nces PIA<br>et autres |  |
|------------------------------------------------|----------------------------------------------------------------------------------------------------|----------------------------------|--|
| Activité 1 (Créer un coureur et un itinéraire) |                                                                                                    |                                  |  |
| Explication                                    | L'enseignant explique aux enfants qu'ils vont programmer une<br>course. L'enseignant donne aux enfants la liberté de faire la<br>course avec les objets de leur choix (voitures, motos, chevaux,<br>coureurs, skieurs,).<br>L'enseignant explique également que les enfants peuvent<br>maintenant créer eux-mêmes leur objet de course dans l'onglet<br>figure.                                                                                                    |                                  |  |
| Création de<br>l'objet de<br>course            | Les enfants vont dans l'onglet des chiffres et cliquent sur ce<br>symbole en bas à droite :<br>L'enseignant est un guide d'apprentissage et veille uniquement à<br>ce que les objets de course des enfants soient facilement<br>reconnaissables et aide les enfants en leur donnant des conseils<br>lors de la conception.<br>Les motos ont été choisies pour ce scénario. Toutefois, comme<br>nous l'avons déjà mentionné, les enfants ont la possibilité de<br>choisir un objet de course différent.<br>Dans cette partie de l'activité, les enfants peuvent également<br>s'exprimer de manière créative. |                                  |  |

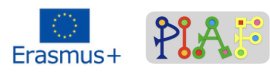

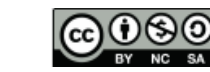

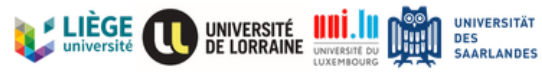

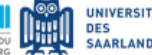

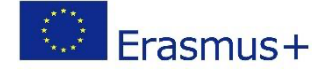

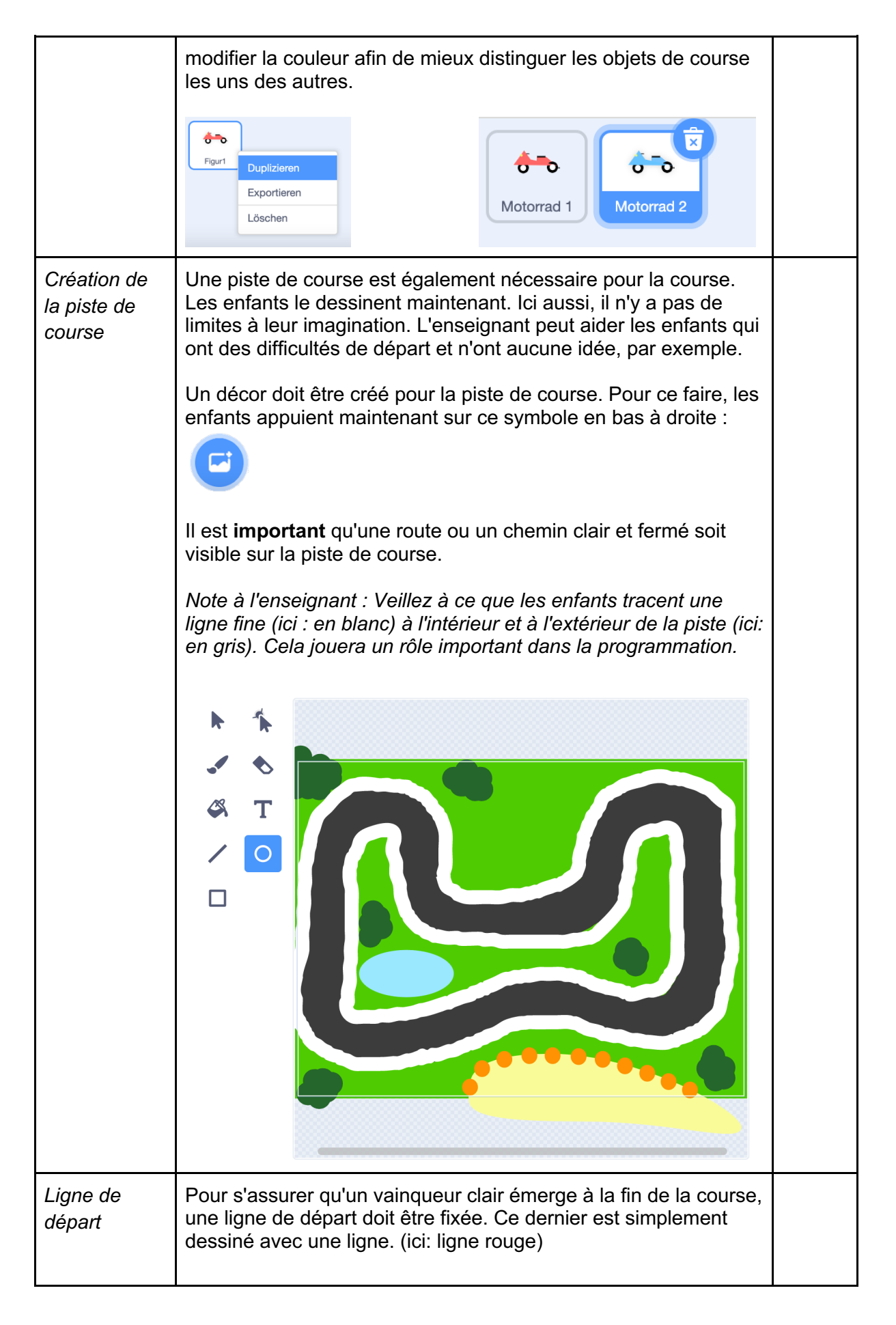

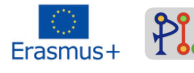

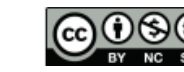

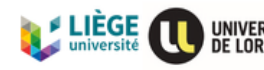

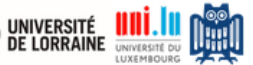

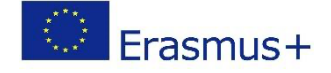

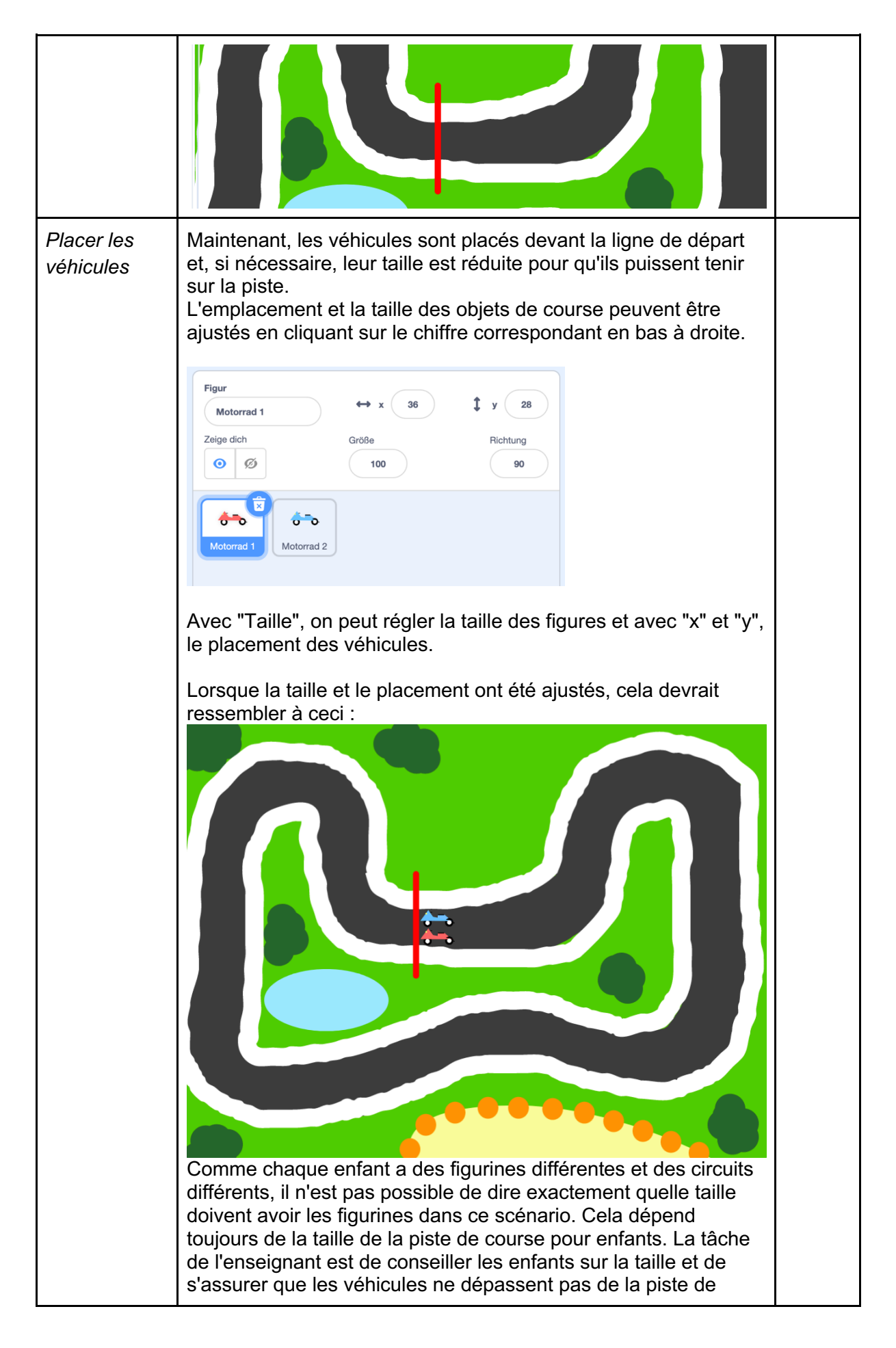

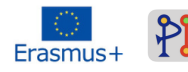

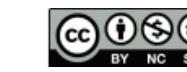

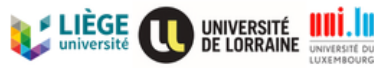

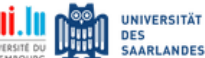

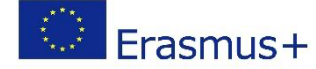

|                                         | course réelle avant même que la course ne commence.                                                                                                    |                  |  |
|-----------------------------------------|----------------------------------------------------------------------------------------------------|------------------|--|
| Activité 2 (programmation)              |                                                                                                    |                  |  |
| Sens de<br>déplacement<br>des objets de | L'enseignant montre toujours les codes à utiliser dans une première phase et les apprenants adaptent ensuite ces codes à leur parcours respectif.                                                                                                    | C 2.3 /<br>C 3.1 |  |
| la course                               | Chaque programmation commence toujours par un clic sur le drapeau vert. Ce code doit être utilisé par chaque apprenant.                                                                                                    |                  |  |
|                                         | L'enseignant demande aux enfants si une action doit être faite<br>une seule fois ou infiniment souvent. Comme les touches ne sont<br>pas pressées une seule fois, mais plus souvent, la fonction<br>"répétition continue" doit être utilisée.                       |                  |  |
|                                         | Elle explique maintenant que nous voulons qu'une action soit<br>exécutée si nous appuyons sur quelque chose. Elle demande<br>aux enfants quelle fonction insérer : " si [], alors [] ".                                                                             |                  |  |
|                                         | L'enseignant dit qu'il veut que l'objet de la course avance lorsqu'il<br>appuie sur la touche fléchée "haut". Maintenant, elle laisse les<br>enfants l'essayer. Les enfants qui ont terminé se présentent et<br>l'enseignant vérifie. Ci-dessous, le code correct : |                  |  |
| Wenn 💌 angeklickt wird                  |                                                                                                    |                  |  |
|                                         | falls Taste Pfeil nach oben 🕶 gedrückt?, dann                                                                                                    |                  |  |
|                                         | gehe 5 er Schritt                                                                                                    |                  |  |
|                                         |                                                                                                    |                  |  |
|                                         | Le nombre "5" est le nombre de pas choisi pour l'exemple dans<br>ce scénario, ce qui donne une vitesse optimale pour la moto. Les<br>enfants peuvent, bien entendu, adapter le nombre de pas à leur<br>piste et à leurs préférences.                                |                  |  |
|                                         | L'enseignant souhaite maintenant que les enfants programment<br>également les actions suivantes :<br>- Flèche droite : tourner à droite<br>- Flèche gauche : tourner vers la gauche<br>- Flèche vers le bas : déplacement vers l'arrière                            |                  |  |
|                                         | Les enfants essaient maintenant d'utiliser à nouveau les bons                                                                                                    |                  |  |

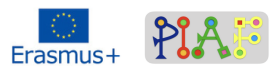

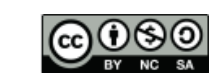

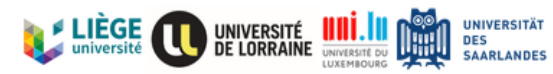

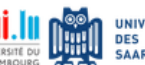

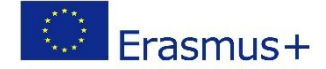

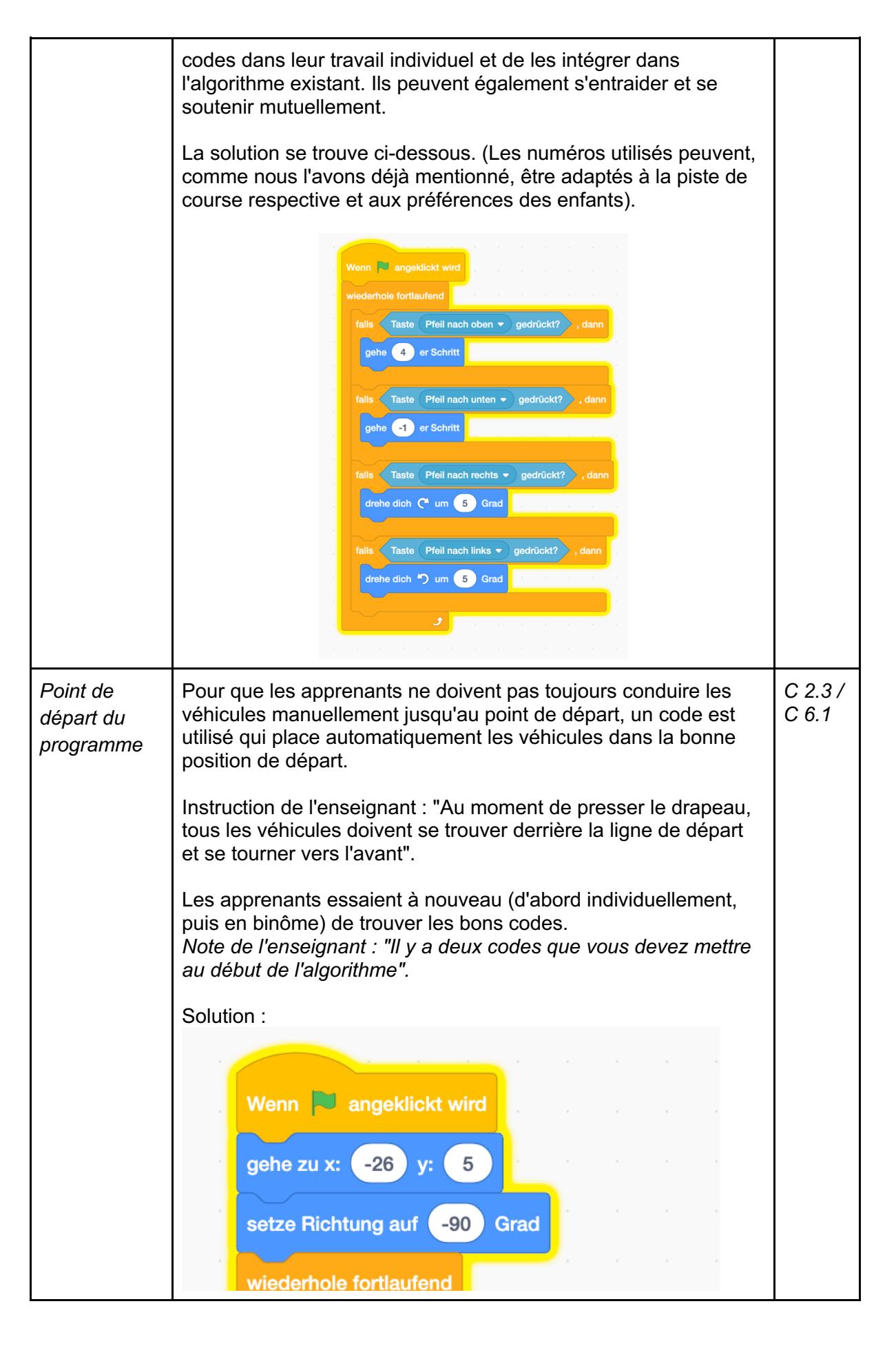

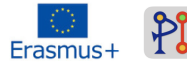

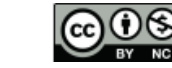

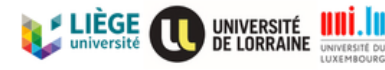

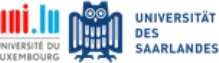

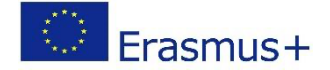

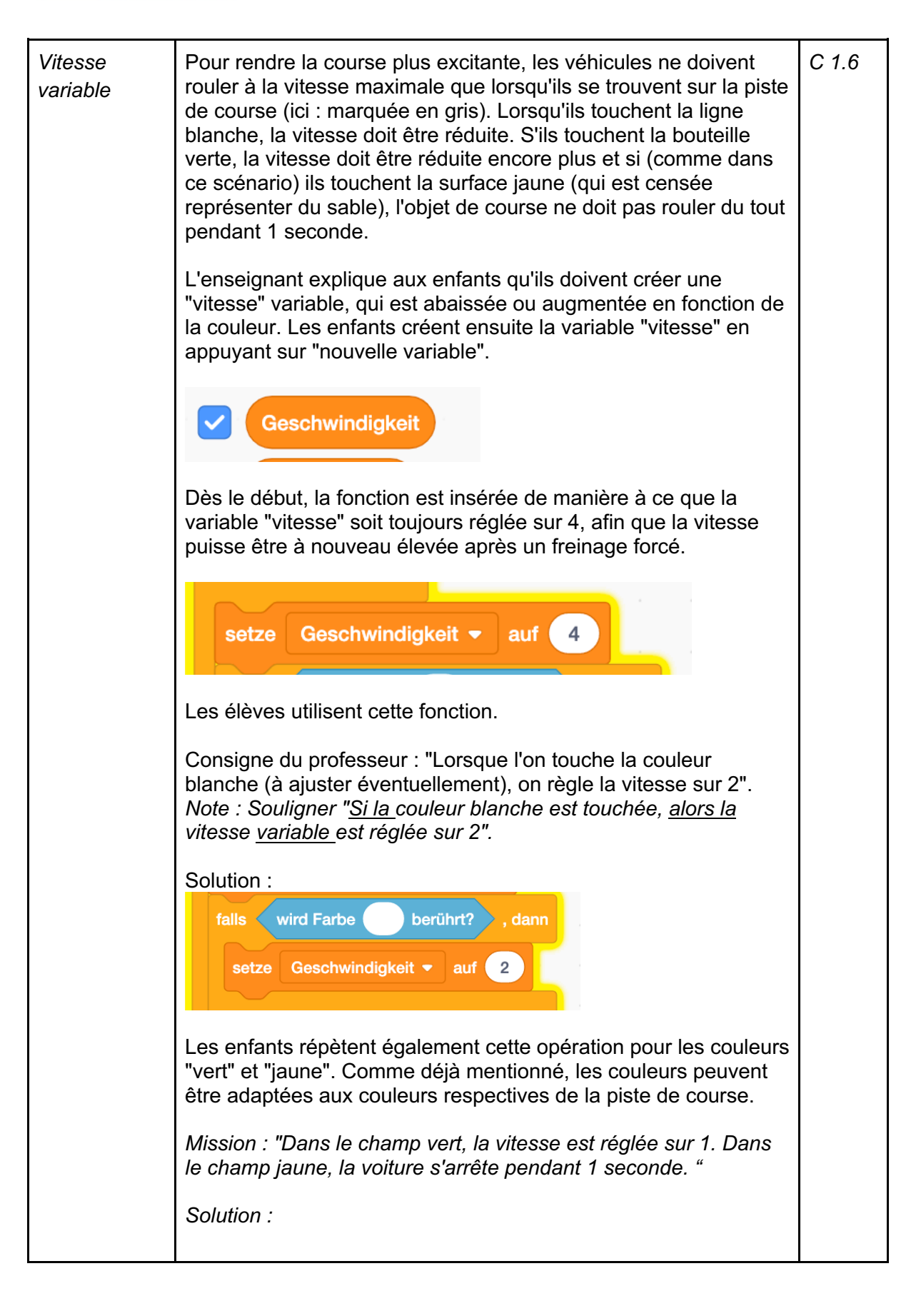

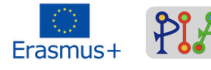

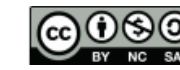

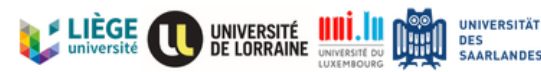

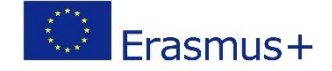

|                                  | falls wird Farbe   berührt? , dann   setze Geschwindigkeit •   auf 2    falls wird Farbe   berührt? , dann   setze Geschwindigkeit •   auf 1   falls wird Farbe berührt? , dann warte 1 Sekunden                                                                                                    |                  |
|----------------------------------|----------------------------------------------------------------------------------------------------|------------------|
| Remplacer la<br>vitesse          | Jusqu'à présent, il était programmé que l'objet de course se<br>déplace à la vitesse 4 lorsque le bouton "Flèche vers le haut" est<br>pressé. La vitesse 4 est maintenant remplacée par la variable<br>"Speed", car celle-ci varie en fonction de la couleur parcourue.<br>En effet, sur de la peinture blanche, l'objet de course ne devrait<br>pas se déplacer à 4 mais à 2.<br>Le chiffre 4 est maintenant remplacé par la vitesse variable<br>(Attention ! !! Seulement pour la flèche vers le haut, pas pour la<br>flèche vers le bas). L'enseignante laisse les enfants le faire<br>après avoir brièvement expliqué pourquoi la variable a été<br>échangée. Si elle estime que les enfants ont bien compris, elle<br>peut aussi leur demander dès le début pourquoi ils pensent que<br>le nombre est remplacé par une variable.<br>Solution : | C 1.6            |
| Cachez la<br>vitesse<br>variable | La vitesse variable est affichée en haut à gauche :                                                                                                    | C 1.6 /<br>C 6.1 |

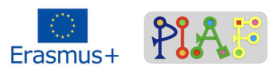

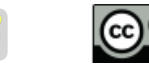

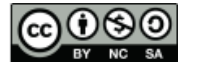

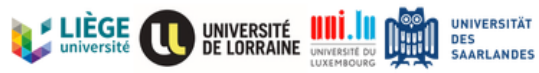

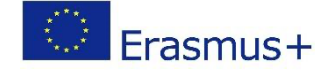

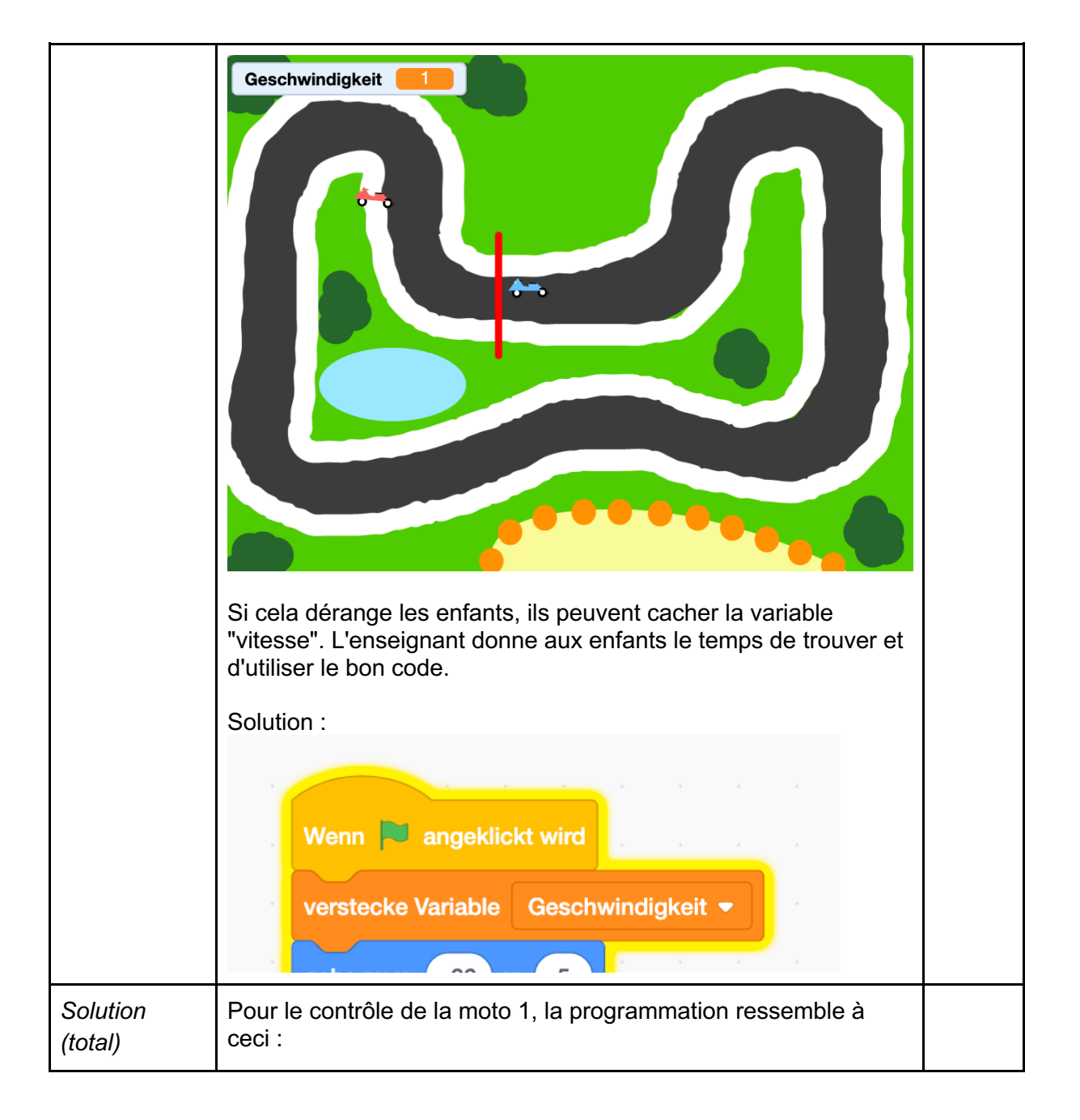

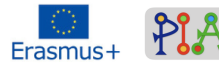

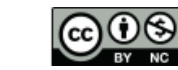

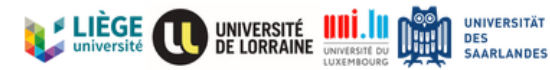

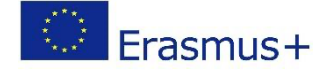

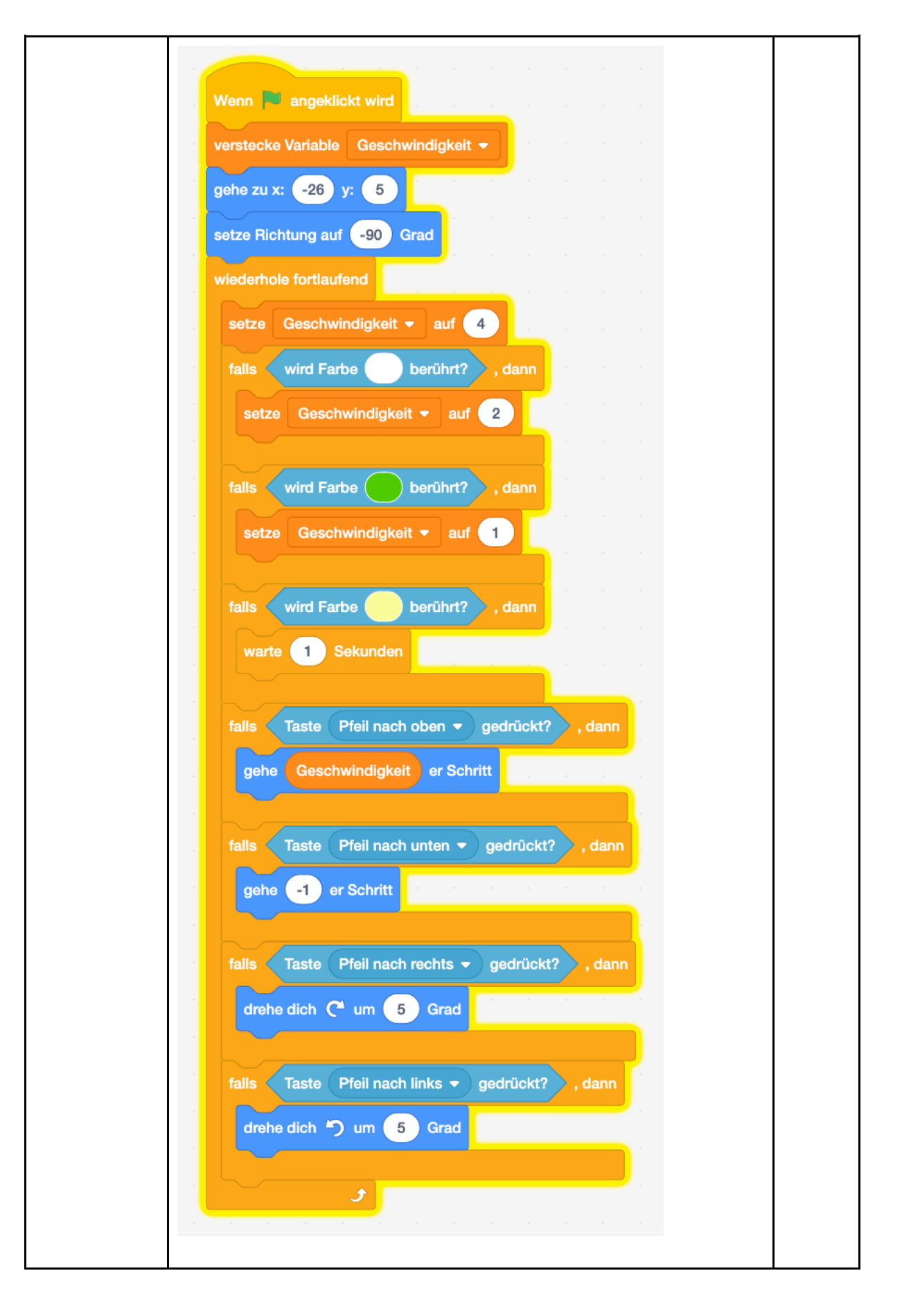

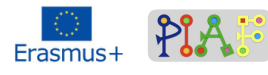

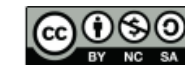

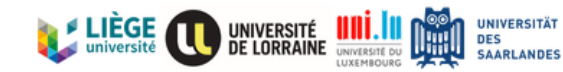

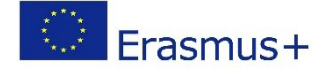

| Activité 3 (minuterie du programme, moto 2 et jeu) |                                                                                                    |                  |  |
|----------------------------------------------------|----------------------------------------------------------------------------------------------------|------------------|--|
| Activite 3 (mir<br>Motocyclette<br>2               | <ul> <li>Après la programme, moto 2 et jeu)</li> <li>Après la programmation de la première moto, la seconde doit également être programmée de manière appropriée. Pour ce faire, les enfants copient tout l'algorithme de l'objet de course 1 (ici : moto 1) et sélectionnent le deuxième objet de course (ici : moto 2) en bas à droite. Une fenêtre s'ouvre alors dans laquelle ils insèrent l'algorithme.</li> <li>Une grande partie du code peut être conservée. Seuls les paramètres individuels doivent être adaptés. L'enseignant demande aux enfants ce qu'ils doivent changer.</li> <li><i>Remarque : comme il y a deux objets de course, un objet de course est contrôlé avec les touches fléchées et l'autre avec les touches A, S, D, W. De cette façon, deux enfants peuvent faire la course ensemble en utilisant un seul clavier.</i></li> <li>Solution : <ul> <li>Modifiez la valeur de l'axe des Y. Cette valeur doit être ajustée individuellement en fonction du circuit et ne peut être généralisée dans ce scénario. C'est la tâche de l'enseignant de soutenir les enfants dans cette démarche.</li> </ul> </li> </ul> | C 2.3 /<br>C 6.1 |  |
|                                                    | Si la valeur de l'axe Y n'est pas modifiée, les deux objets<br>de course commencent exactement au même endroit et<br>se chevauchent donc.                                                                                                    |                  |  |
|                                                    | gehe zu x: -26 y: 17<br>setze Richtung auf -90 Grad                                                                                                    |                  |  |
|                                                    | - Boutons de changement de direction                                                                                                    |                  |  |
|                                                    | <pre>     a diole : bodion D     {         gauche : Bouton A         </pre>                                                                                                    |                  |  |
|                                                    | <ul> <li>Vers l'avant : bouton W</li> <li>à l'arrière : Bouton S</li> </ul>                                                                                                    |                  |  |
| Solution moto                                      |                                                                                                    |                  |  |
| 2                                                  |                                                                                                    |                  |  |

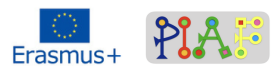

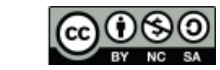

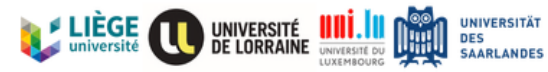

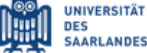

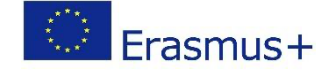

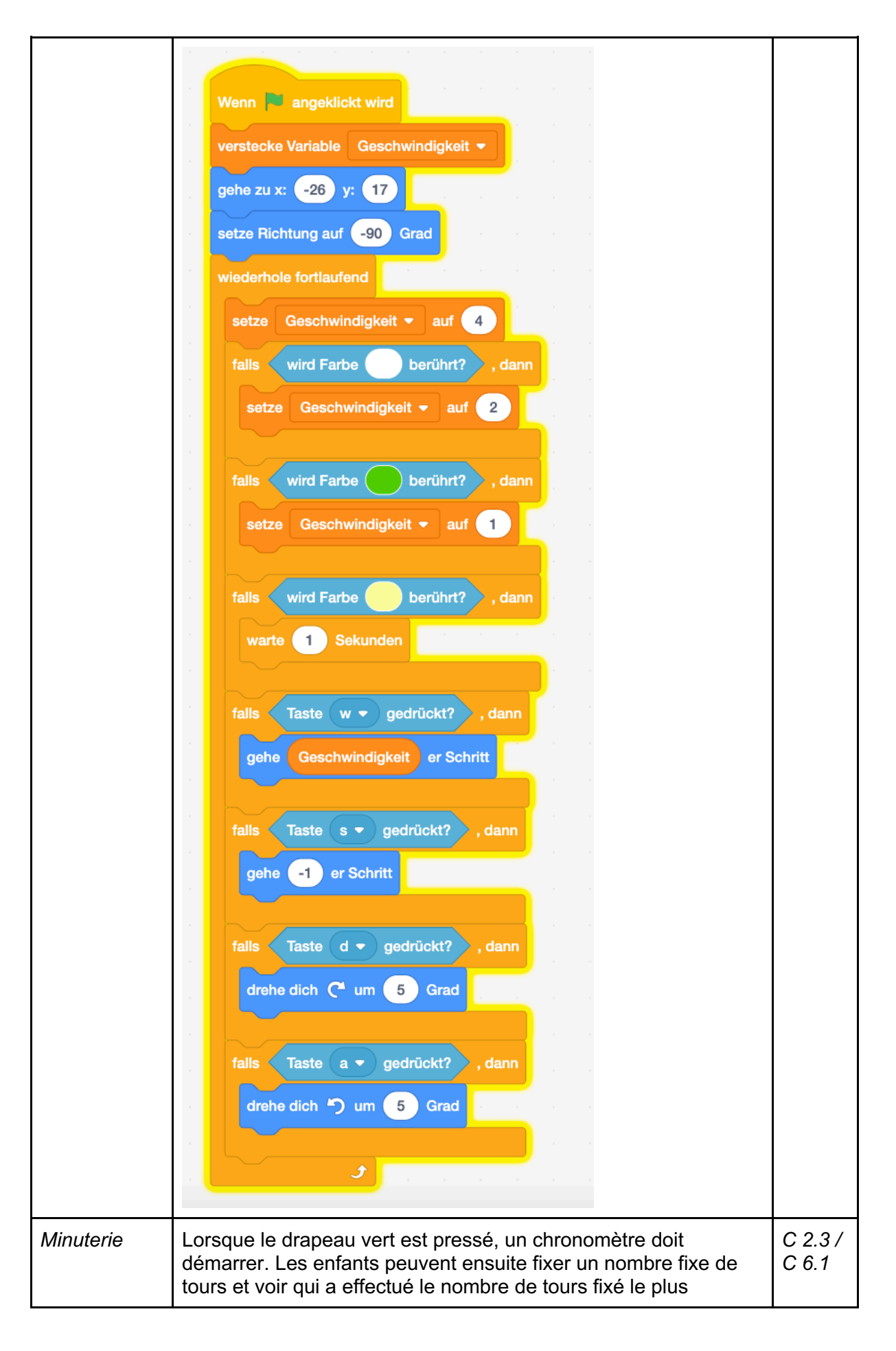

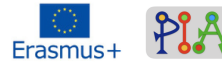

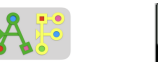

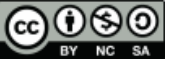

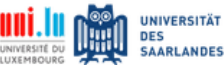

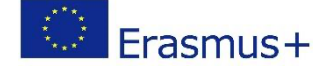

|       | rapidement.<br>Les enfants sélectionnent le chronomètre dans la catégorie<br>"Sentiment" et le choisissent. À ce moment-là, le chronomètre<br>apparaît dans le coin supérieur gauche.<br>Pour que le chronomètre se remette également à zéro, les<br>enfants appuient sur l'image de la scène en bas à droite et<br>appuient sur "When [green flag pressed]". Lorsque le drapeau<br>est pressé, le chronomètre doit se remettre à zéro.<br>Les enfants essaient maintenant de trouver eux-mêmes le bon<br>code.<br>Solution : |  |
|-------|----------------------------------------------------------------------------------------------------|--|
|       | setze Stoppuhr zurück                                                                                                    |  |
| Jouer | Maintenant, le jeu est prêt et les enfants peuvent faire la course les uns contre les autres.                                                                                                    |  |

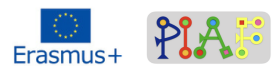

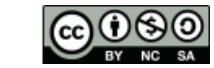

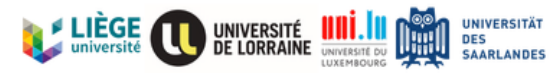

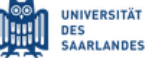

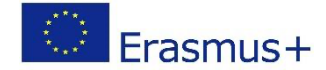

# Évaluation

| Compétences/<br>Objectifs PIA | Activités d'évaluation                                   | Critères d'évaluation                                                                                                    |
|-------------------------------|----------------------------------------------------------|----------------------------------------------------------------------------------------------------|
| C 1.6                         | Remplacement de la vitesse fixe par une vitesse variable | Les enfants règlent la variable de<br>façon à ce que l'objet de course<br>ralentisse en fonction de la couleur<br>de la surface.                                                                                                    |
| C 2.3                         | Itinéraire                                               | Les enfants utilisent les codes<br>"répéter continuellement", "si [],<br>alors []", "touche [] enfoncée",<br>"faire [] pas" pour que lorsque la<br>flèche est pressée vers le haut,<br>l'objet de course avance.                                              |
| C 3.1                         | Sens de la marche                                        | Les enfants utilisent la fonction<br>"répétition continue" pour que<br>l'objet de la course n'avance pas<br>qu'une seule fois, mais qu'il se<br>déplace toujours en avant/en<br>arrière/à droite/à gauche lorsqu'on<br>appuie sur le bouton<br>correspondant. |
| C 6.1                         | Chronomètre                                              | Les enfants ont intégré la fonction<br>chronomètre dans l'algorithme afin<br>que le chronomètre se remette<br>automatiquement à zéro lorsque le<br>drapeau vert est pressé. Ils<br>continuent à vérifier si le<br>chronomètre se remet à zéro.                |

# Réflexion à propos du scénario

Le scénario n'a pas encore été réalisé dans une classe, c'est pourquoi aucun retour d'expérience n'est possible. Toutefois, le multilinguisme peut être abordé dans ce scénario, car la langue peut être modifiée dans le logiciel Scratch, de sorte que les codes sont alors disponibles dans d'autres langues. Cependant, l'enseignant devrait jeter un coup d'œil aux codes une fois dans les différentes langues (en particulier le français, l'anglais et le portugais). Dans les captures d'écran on voit que nous avons fait tourner Scratch en langue allemande.

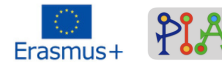

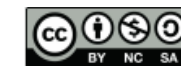

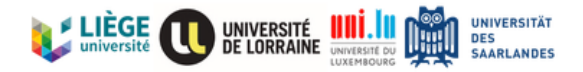